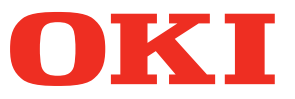

**User's Manual** 

# Separate Volume Spot Color Guide

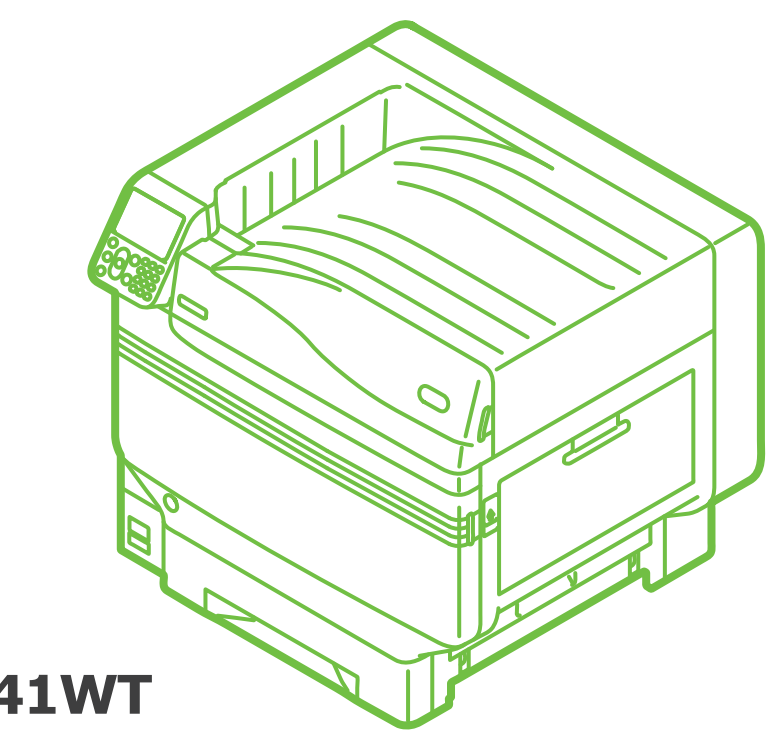

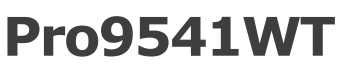

## Contents

| Control Panel Explanation<br>Standby Screen<br>Menu table of Spot Color toner                | 3<br>.3<br>.4  |
|----------------------------------------------------------------------------------------------|----------------|
| Printer driver functions table                                                               | 7              |
| Printing on color paper<br>Color paper that can be used                                      | <b>9</b><br>.9 |
| Printing using white toner only                                                              | .9             |
| Printing on transparent film                                                                 | .2             |
| Transparent films that can be used1                                                          | L <b>2</b>     |
| Setting transparent film in the device1<br>Preparing output destination of transparent films | 12<br>14       |
| Mirror reverse printing                                                                      | 15             |
| Printing by using applications to specify Spot Color toner                                   | .7<br>L7<br>L9 |
| Fine-tuning the white gradation 2                                                            | 21             |

## Control Panel Explanation

This section explains the control panel.

### **Standby Screen**

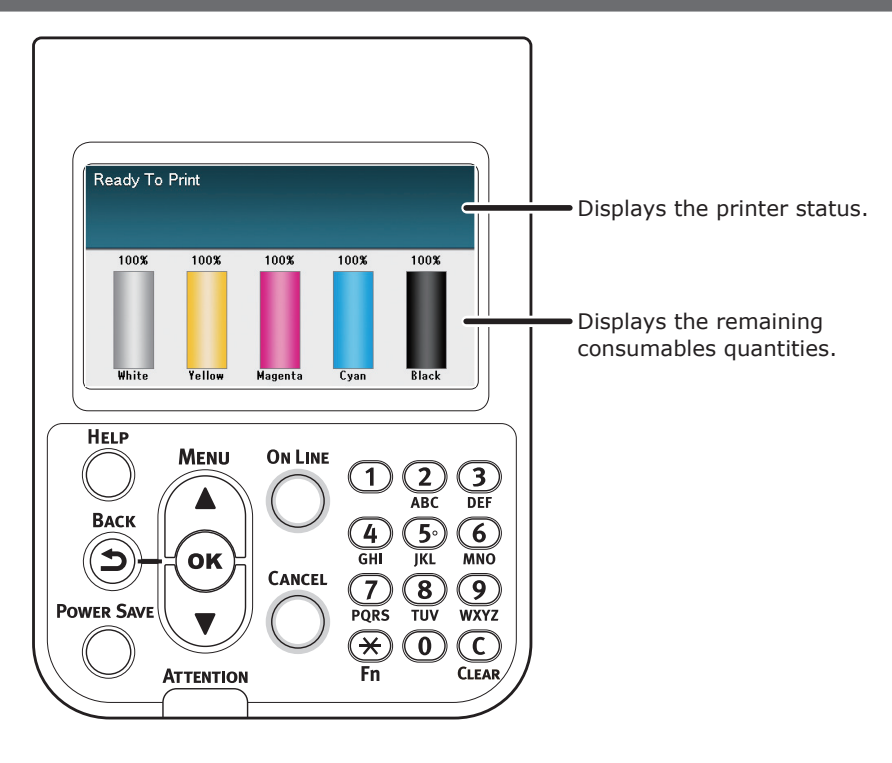

## Menu table of Spot Color toner

The printer menus for white toner are as described below.

Numbers following the letter F in the menu items indicate the function number.

#### *[*ℓ/Memo

• For details of menus other than the Spot Color toner, see the "Basic".

#### Configuration

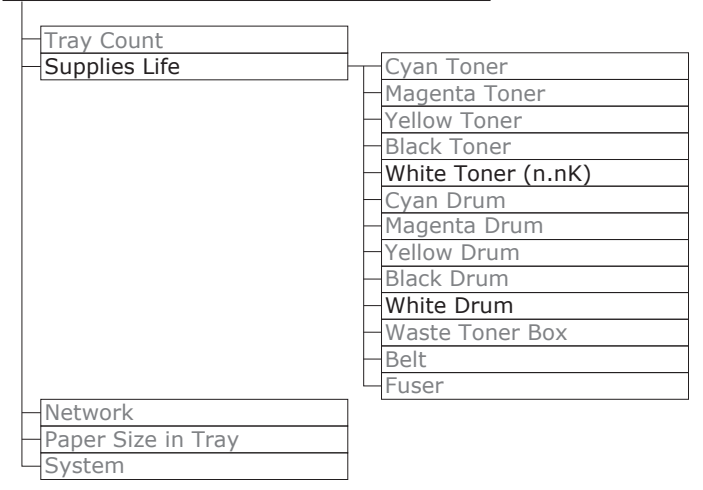

#### Print Information

|                      | _     |
|----------------------|-------|
| - Configuration      |       |
| Network              |       |
| Demo Page            |       |
| File List            |       |
| – PS Font List       | -     |
| PCL Font List        |       |
| IBM PPR Font List    |       |
| - EPSON FX Font List | -     |
| Usage Report         |       |
| Error Log            |       |
| - Color Profile List |       |
| User Media List      |       |
| Test Print-1         |       |
| Test Print-2         |       |
| Test Print-3         | Print |
| Test Print-4         | Print |

Print Secure Job

| Encrypted Job  |
|----------------|
| Liferypted Job |
| <br>Stored Job |

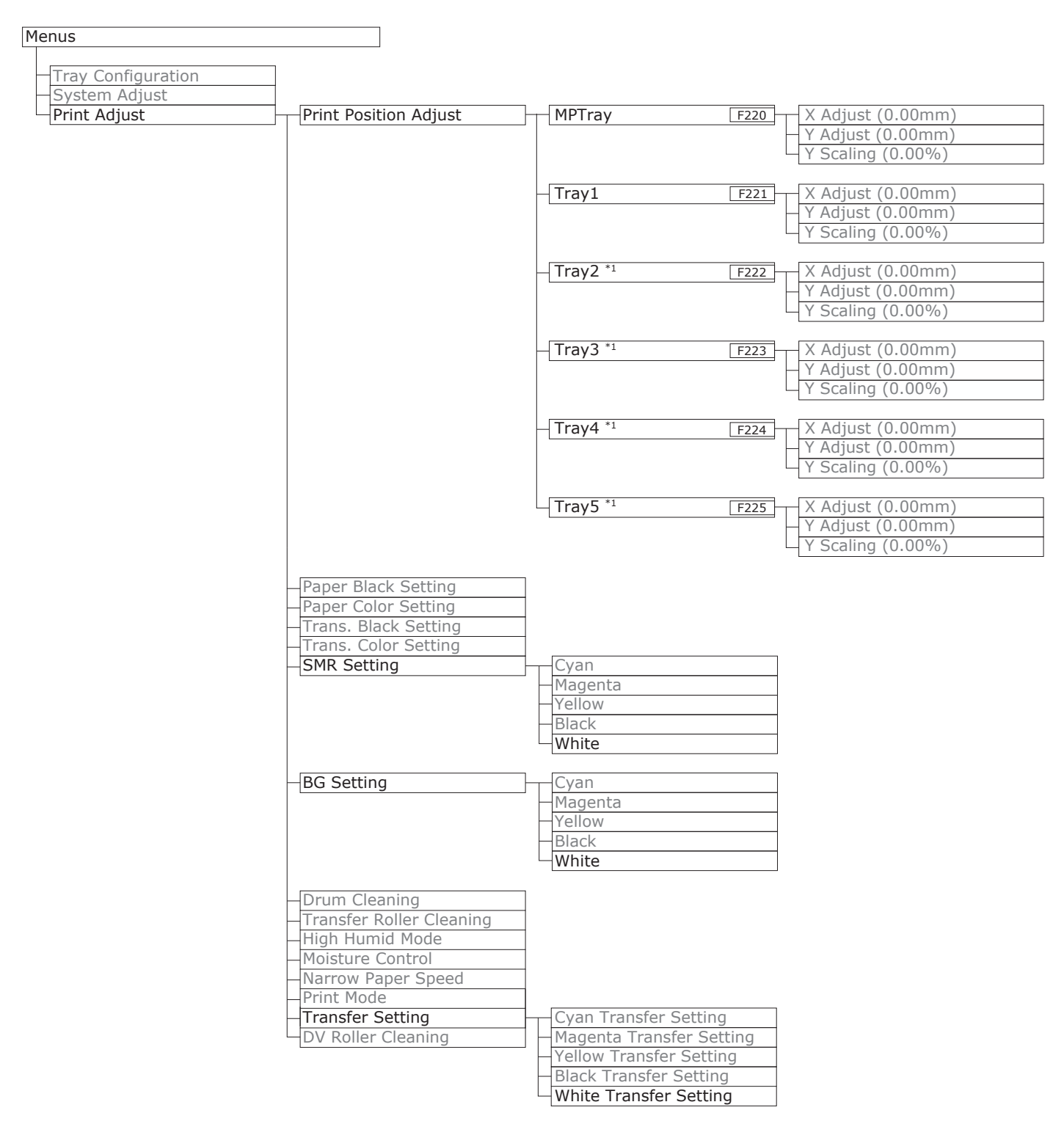

\*1: Displayed when trays 2 to 5 are mounted.

#### Control Panel Explanation

| Admin Setup                    |                        |
|--------------------------------|------------------------|
| Notwork Cotup                  | ]                      |
| Network Setup                  | -                      |
| Drint Sotup                    | _                      |
| Print Setup                    | -                      |
| PS Setup                       |                        |
| PCL Setup                      |                        |
| XPS Setup                      |                        |
| IBM PPR Setup                  |                        |
| EPSON FX Setup                 |                        |
| Color Setup                    | Ink Simulation         |
|                                | UCR                    |
|                                | CMY 100% Density       |
|                                | CMYK Conversion        |
|                                | Spot Color (White)     |
| Panel Setup                    |                        |
| Time Setup                     |                        |
| – Power Setup                  |                        |
| Others Setup                   |                        |
| Settings                       |                        |
| Change Password                |                        |
|                                | 1                      |
| Print Statistics               |                        |
|                                | ]                      |
| JOB LOG                        |                        |
| Baset Main Counter             |                        |
| Reset Main Counter             |                        |
| Change Baseword                |                        |
|                                |                        |
| Calibration                    |                        |
|                                |                        |
| Auto Density Mode              |                        |
| Auto BG Adjust Mode            |                        |
| Density Adjustment Media       |                        |
| -Adjust Density                |                        |
| Adjust Registration            |                        |
| Heavy Media Adjust             |                        |
| Heavy Media Mode               |                        |
| Illtra Heavy Media Adjust Mode |                        |
| Specific Media Feed Mode       |                        |
|                                | Cyan Donsity           |
|                                | Magonta Donsity        |
|                                |                        |
|                                | Plack Density          |
|                                | Black Density          |
|                                | white Density (0) F314 |
| HPrint Color Tuning Pattern    |                        |
| Base Color Tuning              |                        |
| Fine Color Tuning              |                        |
| Reset Color Tuning             |                        |
| White Tuning                   |                        |
|                                |                        |
| Boot Menu                      |                        |
|                                |                        |

| <br>Network Factory Defaults |
|------------------------------|
| <br>HDD Setup                |
| <br>Storage Common Setup     |
| <br>Menu Lockout (Off)       |
| <br>Panel Lockout (Off)      |

## Printer driver functions table

This section explains the white toner functions in the printer drivers.

#### ! Note

Plain and recycled under GSM 52 to 64g/m<sup>2</sup> (ream weight under 45 to 55kg) are incompatible with Spot Color printing using white toner.

#### Using Windows PS Printer Driver

Click [Spot Color] in the [Color] tab to display the window for setting the white toner.

| Spot Color                                                                                             |           | ×               |
|----------------------------------------------------------------------------------------------------|-----------|-----------------|
| Spot Color: White Usage Methods                                                                        |           |                 |
| Spot color toner quantity adjustment:<br>100 Low<br>Don't layer white toner for 100% black<br>Special: | High      |                 |
|                                                                                                    | OK Cancel | <u>D</u> efault |

| Item          |                                                  | Explanation                                                                                    |  |
|---------------|--------------------------------------------------|------------------------------------------------------------------------------------------------|--|
| Usage Methods | hods Do not use Print without using white toner. |                                                                                                |  |
|               | Full page                                        | Using white toner on whole printed pages.                                                      |  |
|               | Data portion (Excluding white)                   | Using white toner in the data portions excluding the white portions.                           |  |
|               | Data portion (Including white)                   | Using white toner in the data portions including the white portions.                           |  |
|               | Printing only spot color toner                   | Printing using white toner only.                                                               |  |
|               | Application specification                        | Applications can be used to specify white toner. This function is for PS printer drivers only. |  |
| Special       | Mirror Print                                     | Printing by reversing the horizontal orientation.                                              |  |

#### ■ Using Mac OS X PS Printer Driver

Select the [Spot Color] panel to display the window for setting the Spot Color toner.

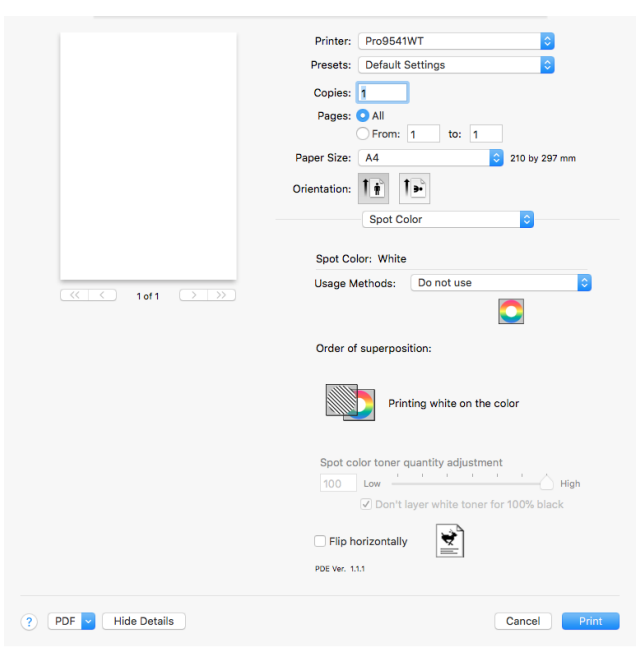

| Item              |                                | Explanation                                                                                    |  |
|-------------------|--------------------------------|------------------------------------------------------------------------------------------------|--|
| Usage methods     | Do not use                     | Print without using white toner.                                                               |  |
|                   | Full page                      | Using white toner on whole printed pages.                                                      |  |
|                   | Data portion (Excluding white) | Using white toner in the data portions excluding the white portions.                           |  |
|                   | Data portion (Including white) | Using white toner in the data portions including the white portions.                           |  |
|                   | Printing only spot color toner | Printing using white toner only.                                                               |  |
|                   | Application specification      | Applications can be used to specify white toner. This function is for PS printer drivers only. |  |
| Flip horizontally |                                | Printing by reversing the horizontal orientation.                                              |  |

## Printing on color paper

## Color paper that can be used

Use color paper that satisfies the following conditions.

- Pigments used to color the paper or ink that is heat-resistant at 230°C.
- E-photo printer paper with the same paper characteristics as plain paper

## Printing using white toner only

Printing text and illustrations using only white toner on color paper.

#### ! Note

• Plain and recycled under GSM 52 to 64g/m<sup>2</sup> (ream weight under 45 to 55kg) are incompatible with Spot Color.

#### 🖉 Memo

5

 Even if the cyan (blue), magenta (red), yellow toner cartridge life has been reached, spot color printing can be done by specifying "Print only with spot color". (You cannot print if the black toner cartridge life is reached.)

#### Using Windows PS Printer Driver

- Open the file to be printed.
  - Click [Page Setup] in the [File] menu.
  - Select the paper size and print orientation, and click [OK].
  - Select [Print] in the [File] menu.
  - Click [Advanced] (or [Properties]).
- 6 Use [Paper Source] in the [Paper/ Quality] tab to select the tray to be used.
- 7 Use [Media] to select the paper type to be used, and click [Advanced].
- Select suitable values from [Media Weight] using the [Advanced Options] screen, and click [OK].

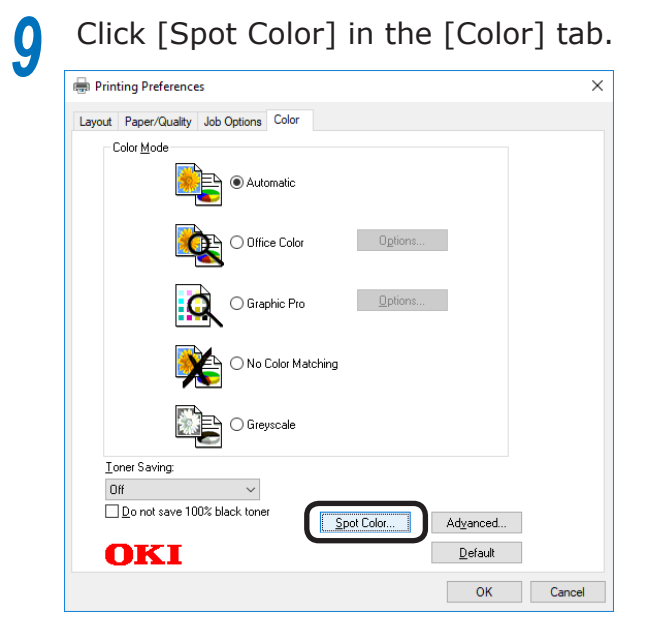

**10** Select [Printing only spot color toner] in [Usage Methods], and click [OK].

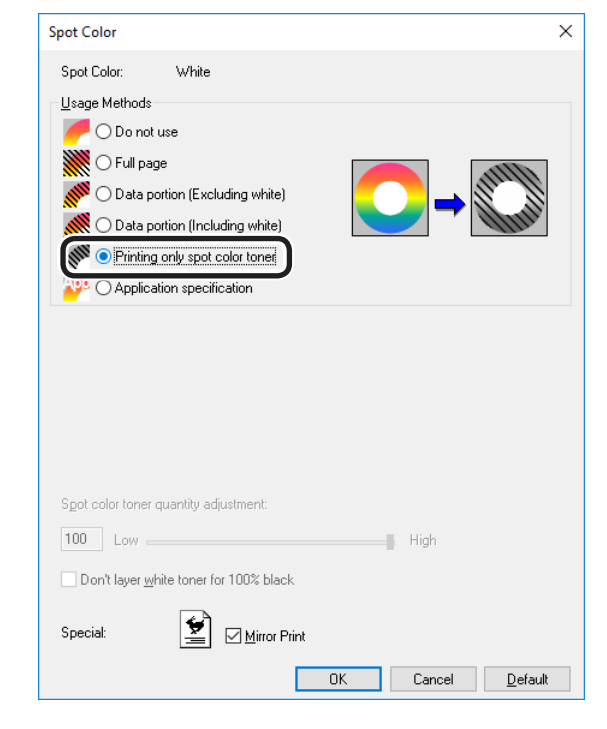

11 Click [OK] to return to the [Print] screen.

**12** Click [Print] in the [Print] screen to print.

#### ■ Using Mac OS X Printer Driver

- Open the file to be printed.
- Click [Page Setup] in the [File] menu.
- Select the paper size and print orientation using the page setup dialog box, and click [OK].
- Select [Print] in the [File] menu.
- 5 Use the [Source] panel to select the tray to be used.
- 6 Click the [Feed] tab in the [Print Options] panel, and select suitable values using [Media Type] and [Media Weight].
- 7 Select [Prints only spot color toner] in [Usage Methods] in the [Spot Color] panel.

|             | Printer: Pro9541WT                          |
|-------------|---------------------------------------------|
|             | Presets: Default Settings                   |
|             | Copies: 1                                   |
|             | Pages: O All                                |
|             | From: 1 to: 1                               |
|             | Paper Size: A4 210 by 297 mm                |
|             | Orientation:                                |
|             |                                             |
|             | Spot Color                                  |
|             | Soot Color: White                           |
|             | Usage Methods: Prints only spot color toner |
| 1 of 1 → →> |                                             |
|             |                                             |
|             | Order of superposition:                     |
|             | Printing white on the color                 |
|             | Spot color toner quantity adjustment        |
|             | 100 Low High                                |
|             | ✓ Don't layer white toner for 100% black    |
|             |                                             |
|             | Flip horizontally                           |
|             | PDE Ver. 1.1.1                              |
|             |                                             |

8 Click [Print] to print.

### Adjusting the usage amount of white toner

You can set the usage amount of white toner by the following procedure.

#### **U**Memo

• The density of the image printed using this function varies with the original document.

#### ■ Using Windows PS Printer Driver

Open the file to be printed.

- Select [Print] from the [File] menu.
- Click [Advanced].

4 5

Select the [Color] tab.

Click the [Spot Color] button to open the spot color dialog box.

| Spot Color ×                           |
|----------------------------------------|
| Spot Color: White                      |
| Usage Methods                          |
| C Do not use                           |
| Full page                              |
| O Data portion (Excluding white)       |
| O Data portion [Including white]       |
| Printing only spot coor toner          |
|                                        |
|                                        |
|                                        |
|                                        |
|                                        |
|                                        |
| Spot color toner quantity adjustment:  |
| 100 Low High                           |
| Don't layer white toner for 100% black |
| Speciak 💓 🗹 Mirror Print               |
| OK. Cancel Default                     |

6

Adjust the quantity of spot color toner.

If you do not want to overlap white toner on parts printed with 100% black, check [Don't layer white toner for 100% black].

Click [OK] to return to the [Print] screen.

#### Using Mac OS X

- Open the file to be printed.
  - Select [Print] from the [File] menu.
- Select the [Spot Color] panel.

| Printer: Pro9541WT                     |
|----------------------------------------|
| Presets: Default Settings              |
| Copies: 1                              |
| Pages: All<br>From: 1 to: 1            |
| Paper Size: A4 3 210 by 297 mm         |
| Orientation:                           |
| Spot Color                             |
| Spot Color: White                      |
| Usage Methods: Full page               |
| ○ → 🔯                                  |
| Order of superposition:                |
|                                        |
| Printing white an the color            |
| Spot color toner quantity adjustment   |
| 100 Low High                           |
| Don't layer white toner for 100% black |
| V Flip horizontally                    |
| PDE Vec. 11.1                          |

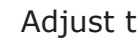

Δ

5

Adjust the quantity of spot color toner.

If you do not want to overlap white toner on parts printed with 100% black, check [Don't layer white toner for 100% black].

Specify other settings as necessary, and 6 click [Print].

#### **U**Memo

• If advanced settings are not displayed in the print dialog box, click [Show Details] on the bottom of the screen.

## Printing on transparent film

## Transparent films that can be used

Use transparent film that satisfies the following conditions.

- Transparent film used in e-photo printers or dry PPC.
- Film that is heat-resistant to 230°C.
- Paper of width 210mm min.
- Thoroughly test the print quality and paper traction beforehand, and check that there are no impediments before use.

#### ! Note

- Do not use shrink film for soft packaging printing.
- Light film may have poor absorption, multiple feeding, and paper jams.

## Setting transparent film in the device

#### ! Note

- Excellent clear film cannot be set in Tray 1 or an additionally provided tray (Option).
  - Open the multi-purpose tray  $(\widehat{1})$  towards you.

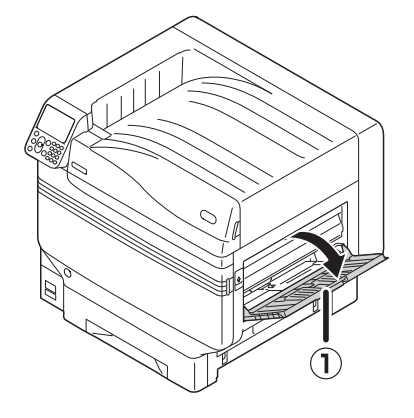

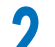

Open the auxiliary supporter (1).

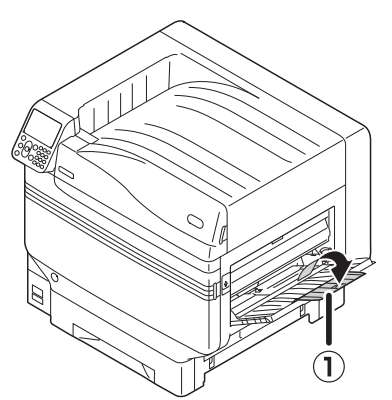

Pull the setting lever (2) on the right side of the paper supporter (1) towards you.

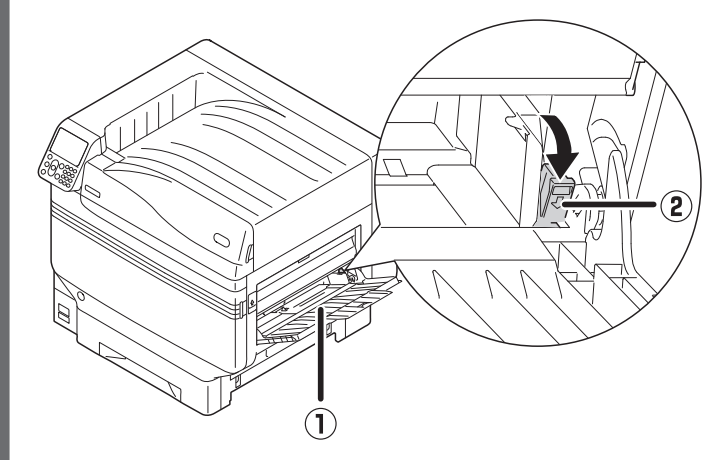

Adjust the paper guide (1) to the width of the paper that has been set.

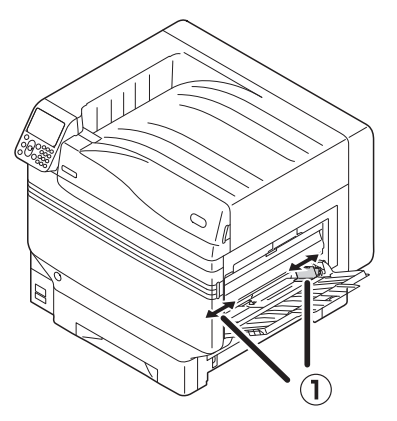

5 Set the paper so the indentation mark of the transparent film is positioned as shown in the diagram.

#### ! Note

• Do not set the paper beyond the paper guide (1).

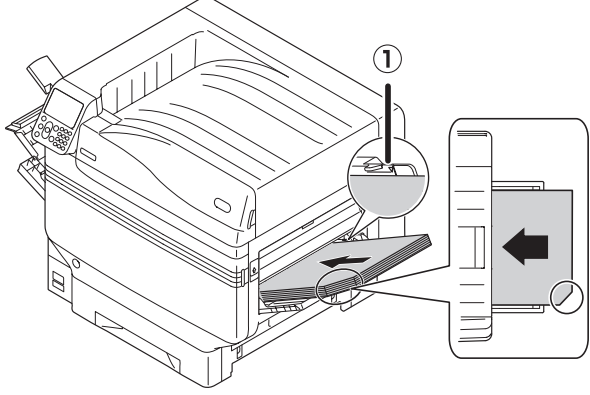

When using OKI TRANSPARENCY FILM

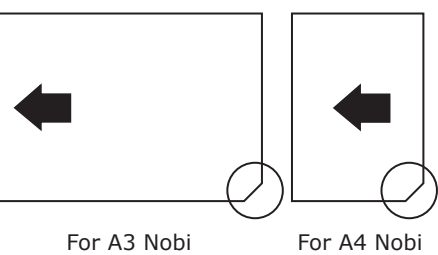

For A3 Nobi

Adjust the paper guide to fit the width h of transparent film that has been set.

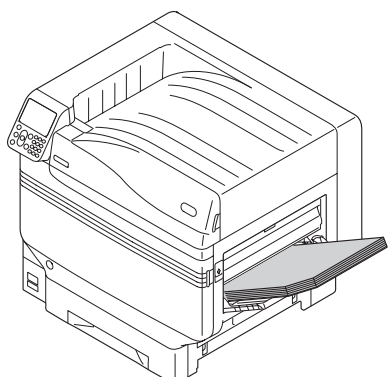

Release and return the setting lever (1)to its original position.

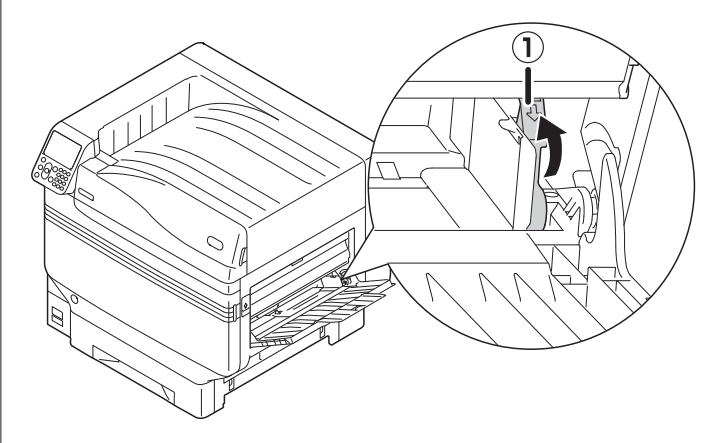

8

The numerical values input screen will be displayed.

Press the [Fn] key.

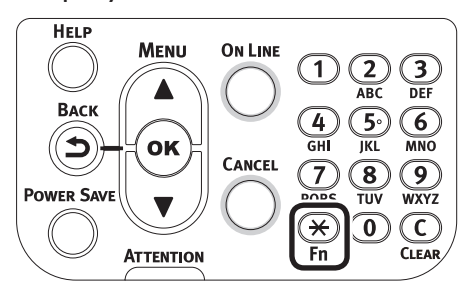

Press [9] and [0], and press the [OK] U button.

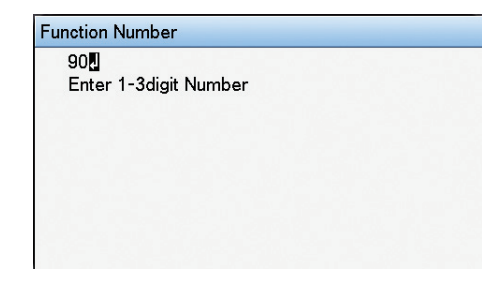

Select the paper size, and press the [OK] button.

#### *∅* Memo

• When using an A4 Nobi transparent film, select [A4 Wide 🖓].

| Function Number | Paper Size                            | 9/9 Page      |
|-----------------|---------------------------------------|---------------|
| 90              | 1 A4Wide⊡                             |               |
| Enter 1-3digi   | 2 ✔A4Wide 🖟                           |               |
|                 | 3 B6Half                              |               |
|                 | 4 Custom                              |               |
|                 |                                       |               |
|                 |                                       |               |
|                 | <ul> <li>Use Online buttor</li> </ul> | ı to return t |

11 Check that ✓ is displayed to the left of the selected paper size, and press the [BACK] button.

**12** Select [Media Type], and press the [OK] button.

| MPTray Config  | 1/1 Page |
|----------------|----------|
| 1 Paper Size   |          |
| 2 Media Type   |          |
| 3 Media Weight |          |
| 4 Tray Usage   |          |
|                |          |
|                |          |

Use Online button to return to standby screen.

Select [OKITRANSFILM], and press the [OK] button. Check that ✓ is displayed to the left of [OKITRANSFILM].

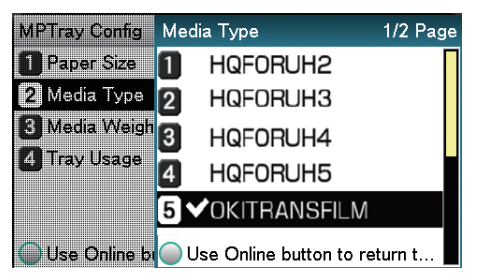

Press the [ONLINE] button to return to the standby screen.

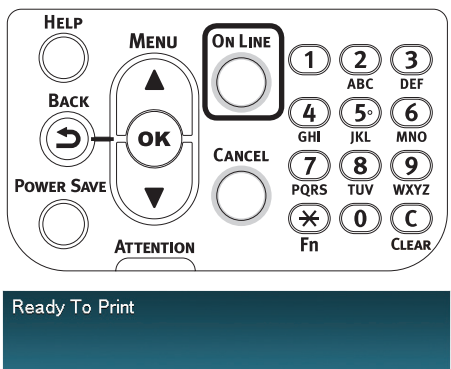

| 100%  | 100%   | 100%    | 100% | 100%  |
|-------|--------|---------|------|-------|
|       |        |         |      |       |
|       |        |         |      |       |
|       |        |         |      |       |
| White | Yellow | Magenta | Cyan | Black |

## Preparing output destination of transparent films

Transparent films will be output to the face-up stacker.

#### ! Note

- Multiple excellent transparent films cannot be stacked in the face-up stacker. Remove each printed transparent film after it is output, and then start the next print.
  - Open the face-up stacker (1) located on the left side of the device.

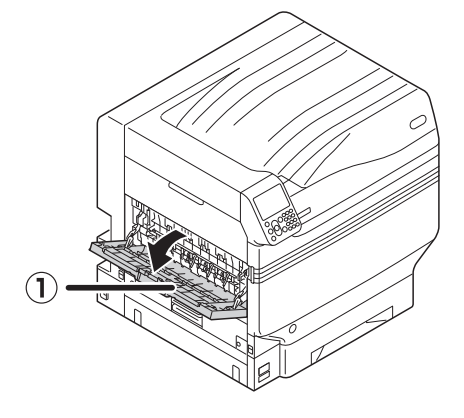

Open the paper supporter (2) as shown in the diagram.

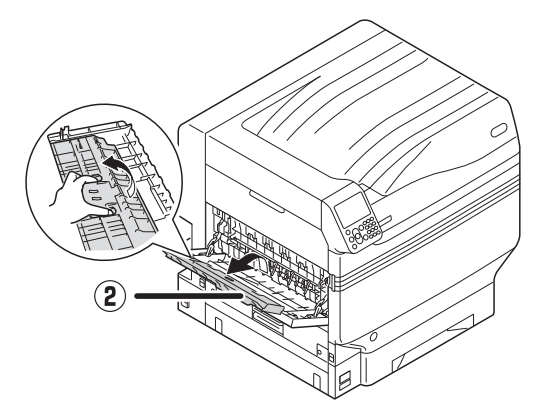

Rotate the auxiliary supporter (③) in the direction of the arrow into the lock position.

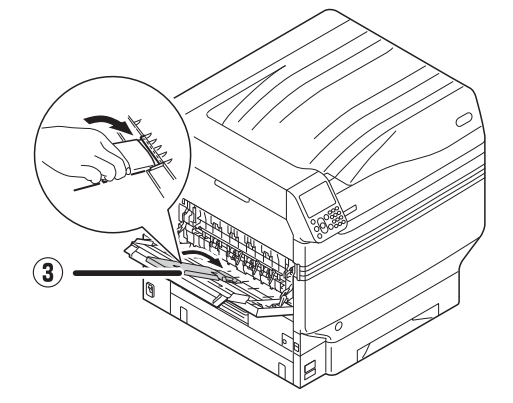

### Mirror reverse printing

If printing on transparent film, print in the order color (CMYK) and then white, and print using mirror reverse for correct appearance when turned over.

#### Using Windows PS Printer Driver

Open the file to be printed.

Click [Page Setup] in the [File] menu.

**3** Select the paper size and print orientation, and click [OK].

Select [Print] in the [File] menu.

4

5

Click [Advanced] (or [Properties]).

6 Select [Stacker (Face-up)] from [Output Bin] in the [Job Options] tab.

Select [Multi-Purpose Tray] in [Paper Source] in the [Paper/Quality] tab.

## Select [OKITRANSFILM] in [Media].

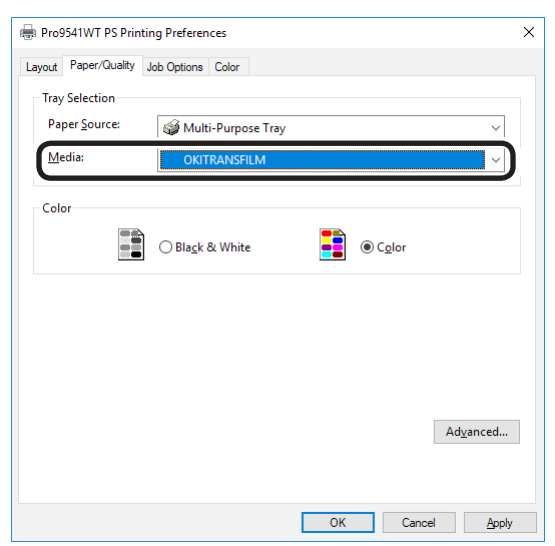

**Q** Click [Spot Color] in the [Color] tab.

| 🖶 Printing Preferences                                                 | ×        |
|------------------------------------------------------------------------|----------|
| Layout Paper/Quality Job Options Color                                 |          |
| Color Mode                                                             |          |
| O Office Color Ogtions                                                 |          |
| Graphic Pro Options                                                    |          |
| ○ No Color Matching                                                    |          |
| Greyscale                                                              |          |
| Ioner Saving:                                                          |          |
| Urr  Do not save 100% black toner  Spot Color  Adyanced  Chiro Control |          |
|                                                                        | <u> </u> |
| ОК                                                                     | Cancel   |

**10** Select [Data portion (Including white)] in [Usage Methods].

For reverse printing, enable [Mirror Print], and click [OK].

| Spot Color                             | >    |
|----------------------------------------|------|
| Spot Color: White                      |      |
| Usage Methods                          |      |
| Do not use                             |      |
| W O Full page                          |      |
| Data portion (Excluding white)         |      |
| O Data portion (Including white)       |      |
| O Printing only spot color toner       |      |
| C Application specification            |      |
|                                        |      |
| Spot color toner quantity adjustment:  |      |
| 100 Low                                | High |
| Don't layer white toner for 100% black |      |
| Special:                               |      |
|                                        |      |

12 Click [OK] to return to the [Print] screen.

**13** Click [Print] in the [Print] screen to print.

4

### ■ Using Mac OS X Printer Driver

- Open the file to be printed.
- Click [Page Setup] in the [File] menu.
- 2 3 Select the paper size and print orientation using the page setup dialog box, and click [OK].
  - Select [Print] in the [File] menu.
- 5 Select [Multipurpose Tray] in the [Source] panel.
- Select [Stacker (Face-up)] from [Output 6 Bin] in the [Paper] tab of the [Print Options] panel.
- Click the [Feed] tab in the [Print Options] panel, and select [OKITRANSFILM] in [Media Type].

| And Information (1991) 122-1977 August IV | Printer: OKI DATA CORP Pro9541WT             |
|-------------------------------------------|----------------------------------------------|
|                                           | Presets. Delauti Settings                    |
|                                           | Copies: 1                                    |
|                                           | Pages: 🔾 All                                 |
|                                           | From: 1 to: 1                                |
|                                           | Paper Size: US Letter 💲 8.50 by 11.00 inches |
|                                           | Orientation:                                 |
|                                           | Print Options                                |
|                                           |                                              |
|                                           | Quality1 Quality2 Feed Paper                 |
|                                           | Media Type: OKITRANSFILM                     |
|                                           | Media Weight: Printer Setting                |
|                                           |                                              |
|                                           | Tray Switch                                  |
|                                           | Multipurpose tray is                         |
|                                           | nandled as manual feed                       |
|                                           | Check paper in the multi-purpose tray        |
|                                           | Check paper in any other tray                |
|                                           | Check paper in any other tray                |
|                                           |                                              |
|                                           |                                              |
|                                           |                                              |
|                                           | PDE Ver. 1.2.0                               |
| ? PDF V Hide Details                      | Cancel Print                                 |

8 Select [Data portion (Including white)] in [Usage Methods] in the [Spot Color] panel.

9 For reverse printing, enable [Flip horizontally].

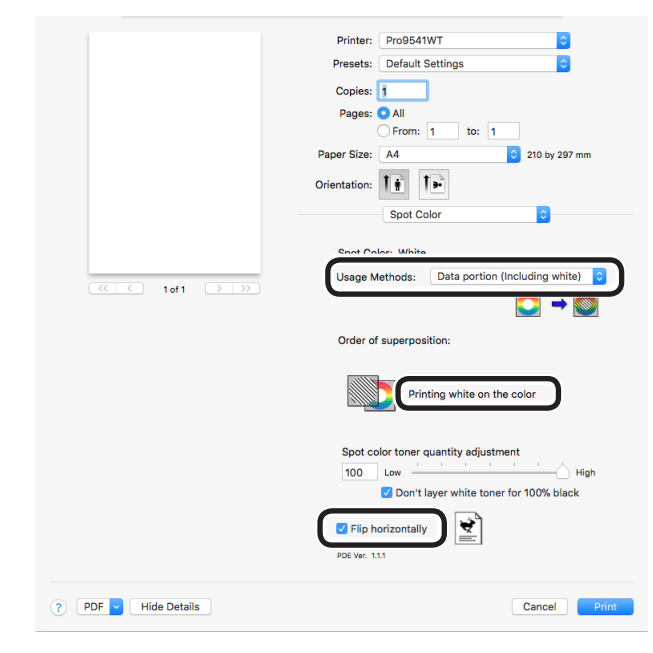

Click [Print] to print.

## Printing by using applications to specify Spot Color toner

### **Using Illustrator**

This explanation uses Illustrator CS6 as an example.

#### Adding Swatches

If using Spot Color (white), specify the swatches added for the objects to be Spot Color printed.

1 Open the swatch panel, and select new swatch.

Enter the name in [Swatch Name] as shown below.

For white toner: SpotColor\_White

| New Swatch                   |
|------------------------------|
| Swatch Name: SpotColor_White |
| Color Type: Spot Color 🔹     |
| 🖌 Global                     |
| Color Mode: CMYK             |
| C 0 %                        |
| M 0 %                        |
| Y 0%                         |
| К 0 %                        |
|                              |
| OK Cancel                    |
|                              |

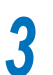

Select [Spot Color] in [Color Type].

| New Swatch                   |
|------------------------------|
|                              |
| Swatch Name: SpotColor_White |
| Color Type: Spot Color 🔹     |
| 🗹 Global                     |
| Color Mode: CMYK             |
| C 0 %                        |
| M 0 %                        |
| Y 0%                         |
| К 0 %                        |
|                              |
| OK Cancel                    |
|                              |
|                              |

### Printing

If printing Spot Color, make the settings using the application print dialog box.

- Click [Advanced] from the menu on the left of the print dialog box.
- Select [Simulate] in [Overprints].

| rint                                                                        |               | _                        |         | _      | _ |
|-----------------------------------------------------------------------------|---------------|--------------------------|---------|--------|---|
|                                                                             |               |                          |         |        |   |
|                                                                             |               | OKI C941(PS)             |         |        |   |
|                                                                             |               | OKI C941(PS)             |         |        |   |
| General                                                                     | Advanced      |                          |         |        |   |
| Marks and Bleed                                                             |               |                          |         |        |   |
| Graphics<br>Color Management                                                | Overprint and | Transparency Flattener ( | Options |        |   |
| Advanced                                                                    |               |                          |         |        |   |
|                                                                             |               | [Medium Resolution]      |         | Custom |   |
| Id d 1 of 1<br>Document: 612 pt x 792 pt<br>Media: 612 pt x 792 pt<br>Setup |               |                          | Print   |        |   |

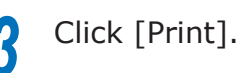

- 17 -

#### □ Using Windows

- Select Windows PS printer drivers, and click [Advanced] (or [Properties]).
- (2) Click [Spot Color] in the [Color] tab.
- (3) Select [Application specification] in [Usage Methods], and click [OK].

| Spot Color                             | ×                 |
|----------------------------------------|-------------------|
| Spot Color: White                      |                   |
| Usage Methods                          |                   |
| 🦰 🔿 Do not use                         |                   |
| 🗰 🔿 Full page                          |                   |
| が 🔿 Data portion (Excluding white)     |                   |
| 📶 🔿 Data portion (Including white)     |                   |
| M O Printing only spot color toner     |                   |
| Providential Application               |                   |
|                                        |                   |
| Spot color toner quantity adjustment:  |                   |
| 100 Low                                | High              |
| Don't layer white toner for 100% black |                   |
| Special:                               |                   |
|                                        | OK Cancel Default |

(4) Implement printing.

#### Using Macintosh

- (1) Select the [Spot Color] panel.
- (2) Select [Application specification] in [Usage Methods], and click [Print].

|                      | Drieter Droof 411/7                      |
|----------------------|------------------------------------------|
|                      | Prosete: Default Settings                |
|                      | Presets: Default Settings                |
|                      | Copies: 1                                |
|                      | Pages: All                               |
|                      | Paper Size: A4 210 by 297 mm             |
|                      | Orientation:                             |
|                      | Spot Color                               |
|                      | Sont Color: White                        |
|                      | Usage Methods: Application specification |
|                      |                                          |
|                      | Order of superposition:                  |
|                      |                                          |
|                      | Printing white on the color              |
|                      | Spot color toner quantity adjustment     |
|                      | 100 Low High                             |
|                      | Don't layer white toner for 100% black   |
|                      | Flip horizontally                        |
|                      | PDE Ver. 1.1.1                           |
| ? PDF V Hide Details | Cancel                                   |
|                      |                                          |

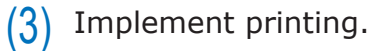

### **Using Photoshop**

This explanation uses Photoshop CS6 as an example.

#### Adding Spot Color Channels

If using Spot Color (white), specify the Spot Color channels added for the objects to be Spot Color printed.

Open the channel panel, and select a new Spot Color channel.

2 Enter the name in [Name] as shown below.

For white: SpotColor\_White

| Name:   | SpotCo   | lor_White    |   | ОК    |
|---------|----------|--------------|---|-------|
| — Ink ( | Characte | eristics     |   | Reset |
| Color:  |          | Solidity: 66 | % |       |

#### Saving in PDF Format

Spot Color printing directly from Photoshop is not possible, so initially save the file in PDF format.

#### Printing

- Open the file that has been saved in PDF format using Acrobat or Adobe Reader.
- 2 Select [File]-[Print] to open the print dialog box.

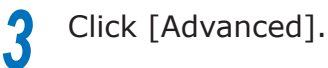

4 Select [Color] from the menu on the left of the print dialog box, and select [Simulate overprint]. (If using Adobe Reader, click [Advanced], and then select [Simulate overprint].)

| 5 | Click [OK] | to | return | to | the | print | dialog |
|---|------------|----|--------|----|-----|-------|--------|
| J | box.       |    |        |    |     |       |        |

| Settings: Custom      | Delete     Save As                       |  |
|-----------------------|------------------------------------------|--|
| -                     |                                          |  |
| Printer: OKI C941(PS) | Print As Image 300 👻 dpi                 |  |
|                       | Color Management                         |  |
|                       | Color Handling: Printer Color Management |  |
|                       | Color Profile:                           |  |
| Outrust               | Output Calas Composite                   |  |
| Marks and Bleeds      |                                          |  |
| PostScript Options    | Apply output preview settings            |  |
|                       |                                          |  |
|                       |                                          |  |

#### □ Using Windows

1 2 3 Select Windows PS printer drivers, and click [Advanced] (or [Properties]).

Click [Spot Color] in the [Color] tab.

Select [Application specification] in [Usage Methods].

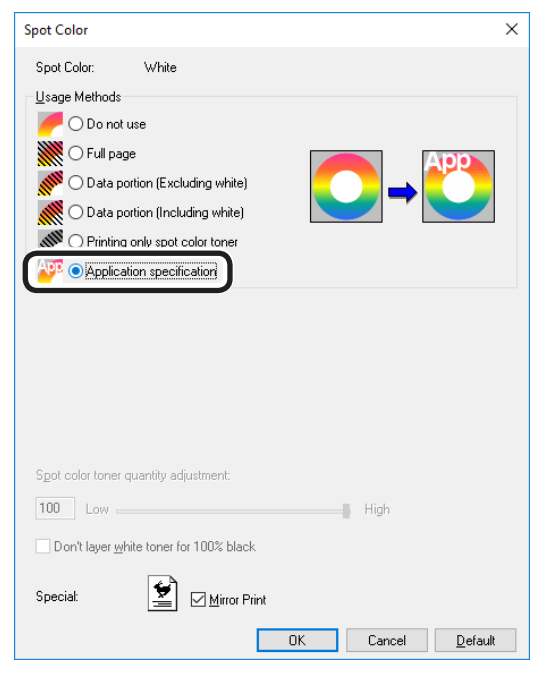

Implement printing.

Δ

Using Macintosh

Select the [Spot Color] panel.

2 Select [Application specification] in [Usage Methods].

| Drinter              | DroDE41WT                                |
|----------------------|------------------------------------------|
| Printer              |                                          |
| Presets              | Derault Settings                         |
| Copies               | : 1                                      |
| Pages                |                                          |
|                      | From: 1 to: 1                            |
| Paper Size           | : A4 🗘 210 by 297 mm                     |
| Orientation          |                                          |
|                      | Spot Color                               |
| Shot C               | olor: White                              |
| Usage                | Methods: Application specification       |
|                      |                                          |
| Order                | of superposition:                        |
|                      |                                          |
|                      | Printing white on the color              |
| Spot                 | color toner quantity adjustment          |
| 100                  | Low High                                 |
|                      | ✓ Don't layer white toner for 100% black |
|                      |                                          |
| Flip                 | horizontally                             |
| PDE Ver.             | 1.1.1                                    |
| PDF     Hide Details | Cancel Print                             |
|                      |                                          |

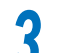

Implement printing.

## Fine-tuning the white gradation

Finely adjust the shade for each white highlight, dark, mid-tone gradation using the printer control panel.

#### **Ø**Memo

• Displayed when using white toner.

This section explains the procedure for slightly darkening the white highlights.

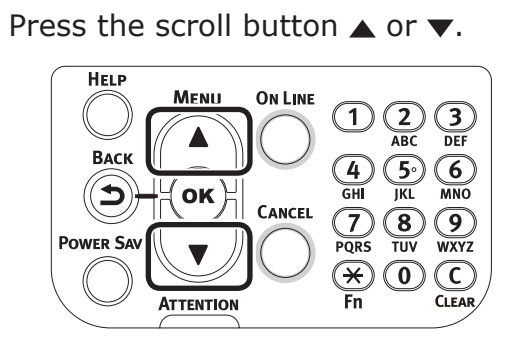

2 Select [Calibration], and press the [OK] button.

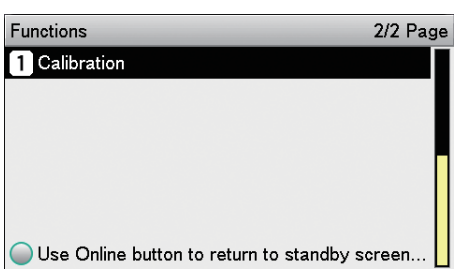

**3** Select [White Tuning], and press the [OK] button.

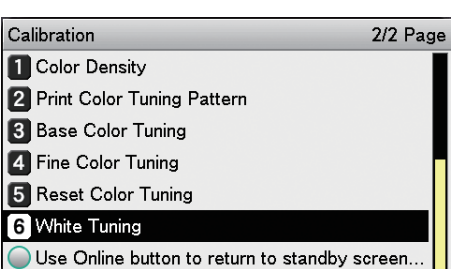

Select [Highlight], and press the [OK] button.

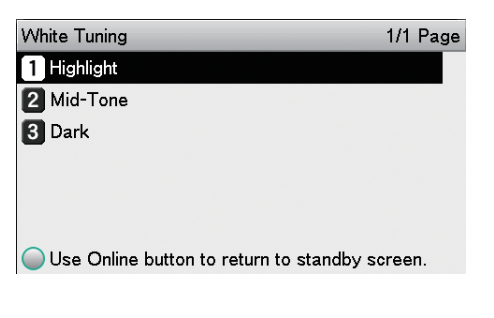

5 For the white highlight value, specify a larger value than the current set value, and press the [OK] button. Check ✓ that is displayed to the left of the specified value.

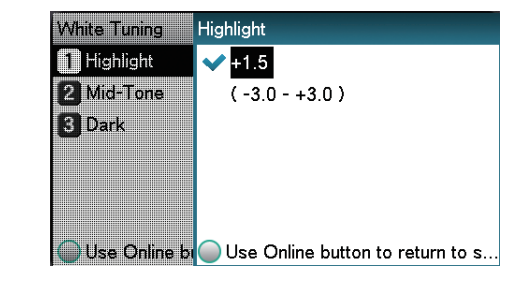

#### *∅* Memo

6

- Increase the value to darken, and lower the value to lighten.
  - Press the [ON LINE] button to return to the standby screen.

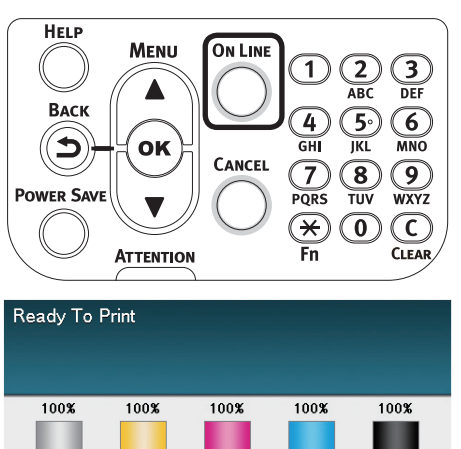

## **Oki Electric Industry Co., Ltd.** 1-7-12 Toranomon, Minato-ku, Tokyo

105-8460, Japan

www.oki.com/printing/